## **Community Helpers**

## Instructions:

Students will open the Community Helper Power Point Template.

Students will choose four community helpers from the home slide (or with your approval, they may find four (4) of their own and use clip art or an internet site [see below] and find pictures) to create an interesting and informative PowerPoint.

## Slide 1 – Home Slide - Community Helpers

There are nine (9) community helpers on this slide, a policeman, a fireman, a teacher, a veterinarian, a doctor, a clergyman, the four armed forces, a barber, and a farmer. Students will use this slide to copy and paste four (4) of these to report on in their presentation. See below for instructions (if needed) for clipart or the web use.

## Slides 2 – 5 -

On the top left have students type the name of their first community helper. To copy and paste images from the home slide students will go to the home slide, **right click** on the image they choose and from the drop down menu choose **"copy"**. Go to slides 2, 3, 4, or 5 and on the right section **right click** and choose **"paste"** from the drop down menu.

Students will then add information giving two or more ways this community helper helps the community. Emphasize that they type in complete sentences leaving a space between sentences by clicking the **enter key**. You can also have them use **bullets** by clicking on the **top left button** in the **paragraph group** on the **home tab and choose the style they want before entering text**.

*If you choose to use clip art:* On the right section of each slide students will click on the 4 small square icon for clip art and type in the name of their community helper in the search box. They will yield more results if "Use Office.com content" box is checked and "All Media Types" is selected in the drop down under "Results should be:". They can scroll through the options and click on their choice. It will add it to their slide where they can edit making it larger/smaller or move it around to fit.

*If you choose to find images on the web:* Open up a web browser and go to google.com/images, openclipart.org, schoolclipart.com or another creative commons (free use) site you want them to use. Find the image and in most cases they can right click to copy and right click to paste like they did from the home slide.

\*Remind students to "save" as they complete each slide.\* The first time they save, go to File, Save As, Find the place where you want them to save it (flash drive, thawspace), name the doc with their name attached, and click save. From then on they can just click on the "floppy disk" icon in the top left corner of the screen.

Your TIS is available for Training, Collaboration, and/or Co-teaching.